# How to create an account on Zoom:

Step 1: Access www.zoom.us and press "Sign up, it's free" in the upper right part of the screen.

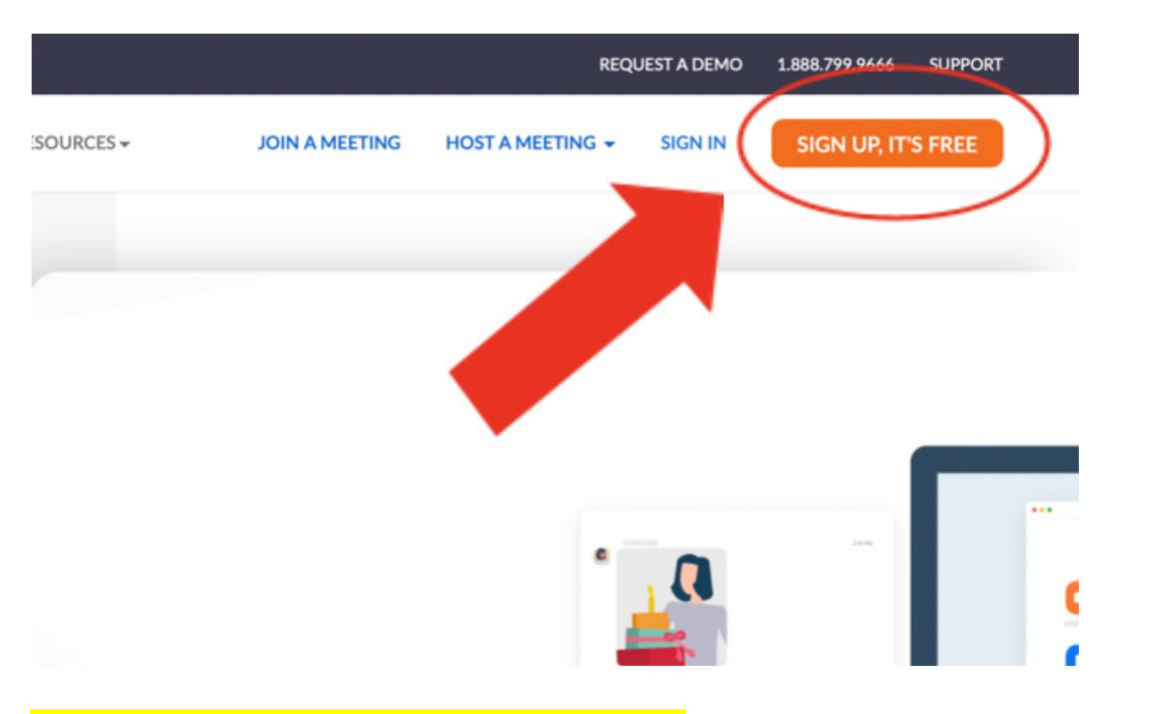

Step 2: Enter your birth date and press "Continue."

|   |                 |               |             |                | RE               | QUEST A DEM |
|---|-----------------|---------------|-------------|----------------|------------------|-------------|
| * | PLANS & PRICING | CONTACT SALES | RESOURCES - | JOIN A MEETING | HOST A MEETING 👻 | SIGN IN     |

#### ir date of birth.

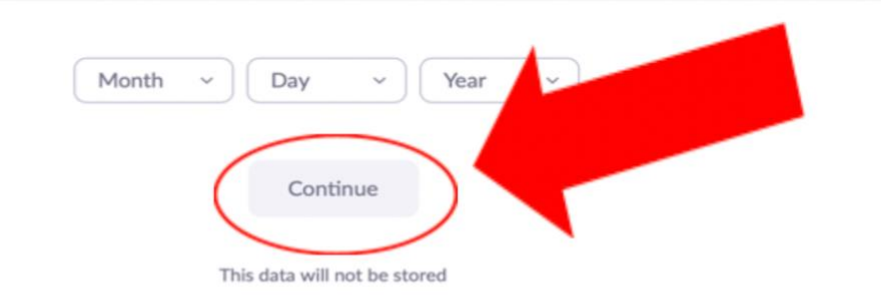

Step 3: Insert your email address. Make sure this is an email address that you have access to and use frequently.

|                |               |             |                                         | RE                       | QUEST A DEMO     | 1.888.799.9666 | SUPPORT |
|----------------|---------------|-------------|-----------------------------------------|--------------------------|------------------|----------------|---------|
| LANS & PRICING | CONTACT SALES | RESOURCES - | JOIN A MEETING                          | HOST A MEETING +         | SIGN IN          | SIGN UP, IT    | S FREE  |
|                |               |             | _                                       |                          |                  |                |         |
|                |               |             | Email address                           |                          |                  | \              |         |
|                | DEE           |             | [                                       |                          |                  | )              |         |
| NUPF           | REE           |             | By signing up, I agree to<br>of Service | the Zoom's Privacy State | ement and Terris |                |         |
| ngs and Chat   | for free      |             |                                         | Sign Up                  |                  |                |         |
|                |               |             |                                         | Or sign in with          |                  |                |         |
| $\mathcal{A}$  |               |             | ٩                                       | ć G                      | 0                |                |         |

Step 4: Access your email to confirm your account. You can do this in the same screen by pressing "Open Gmail or Outlook" depending on your email account.

# **Activation Email Sent!**

We've sent an email to jeanluis.sanchezvazquez@gmail.com. Click the confirmation link in that email to begin using Zoom.

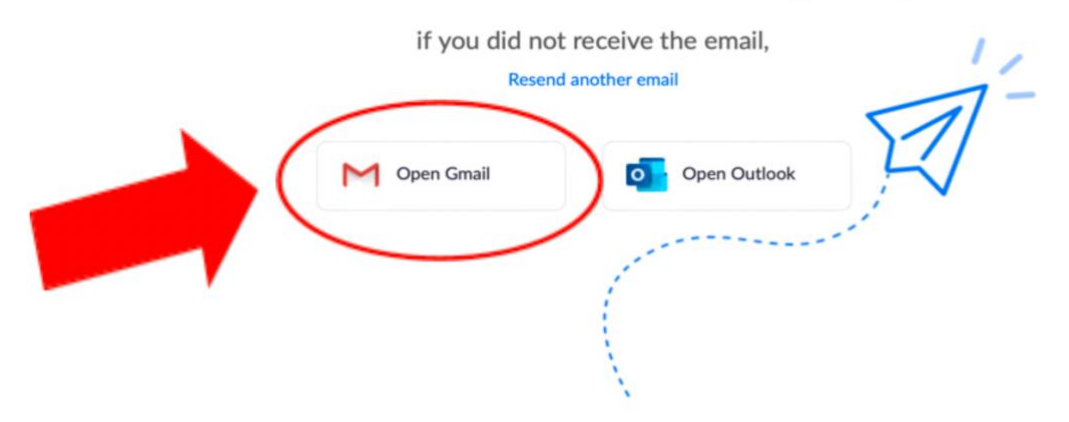

### Step 5: Click the email from Zoom.

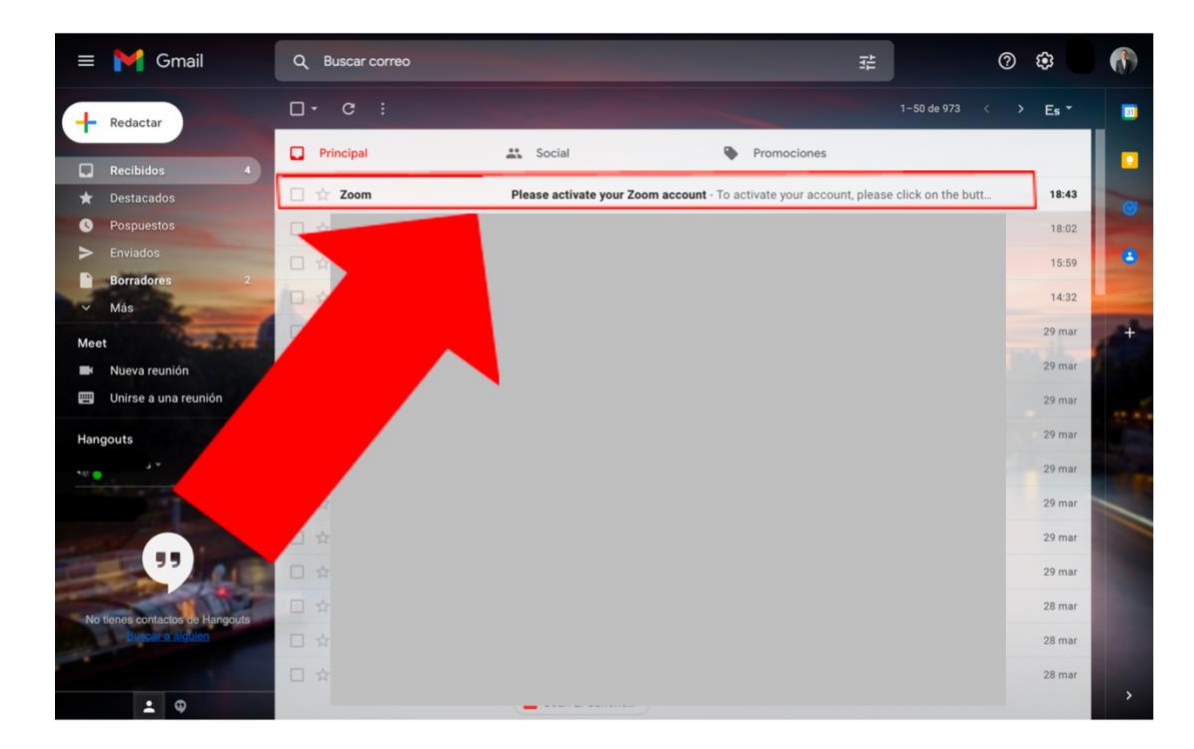

```
Step 6: Press "Activate account."
```

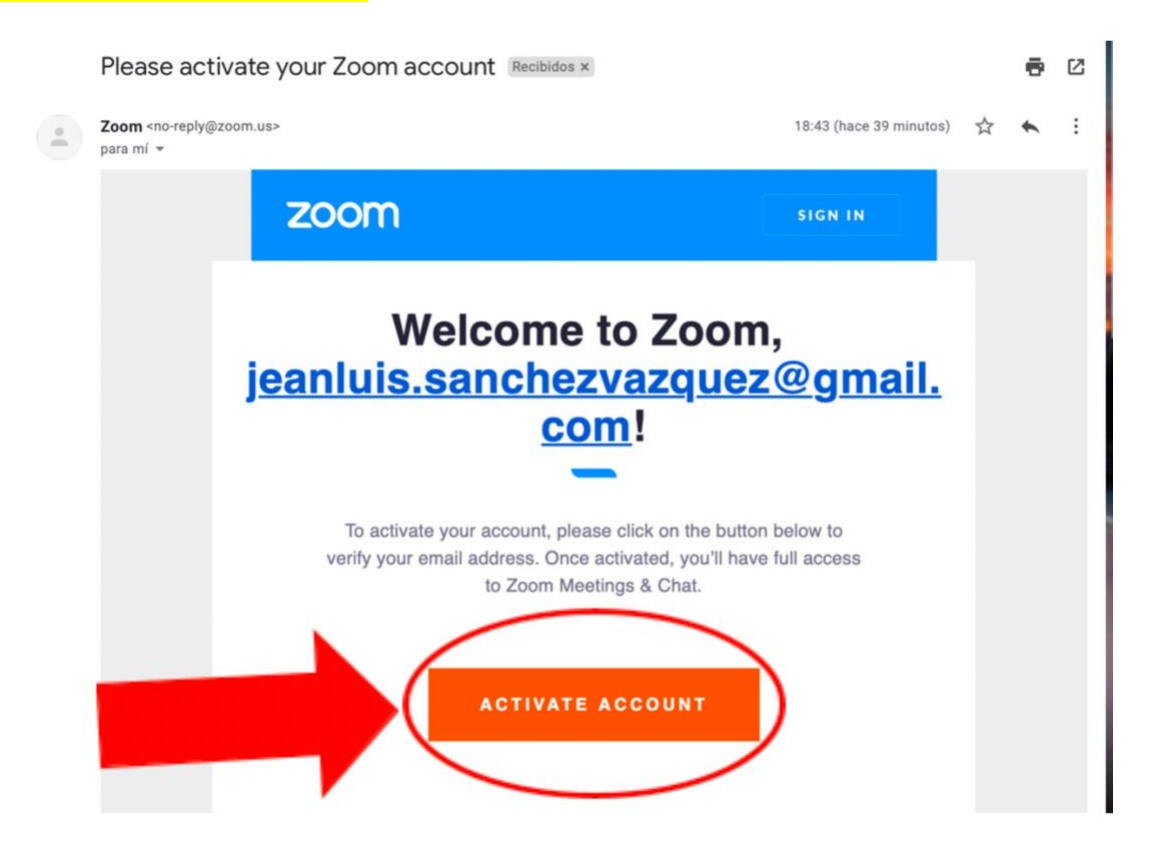

Step 7: Now, enter your name, last name, and a safe password. Then, press "Continue."

| to Zoom                                      | First Name                                                                                                    |   |
|----------------------------------------------|----------------------------------------------------------------------------------------------------|---|
| th Zoom we need a few ate your free account. | Last Name                                                                                                    |   |
|                                              | Password<br>Confirm Password                                                                                                    |   |
|                                              | For Educators: Select this option if you are<br>signing up on behalf of a school or other<br>organization that provides educational services |   |
|                                              | to children under the age of 18 Continue By signing up, I agree to the Zoom's Privacy Statement and Terms of Service                         | 0 |

Step 8: Finally, press "Go to My Account" to access your Zoom account.

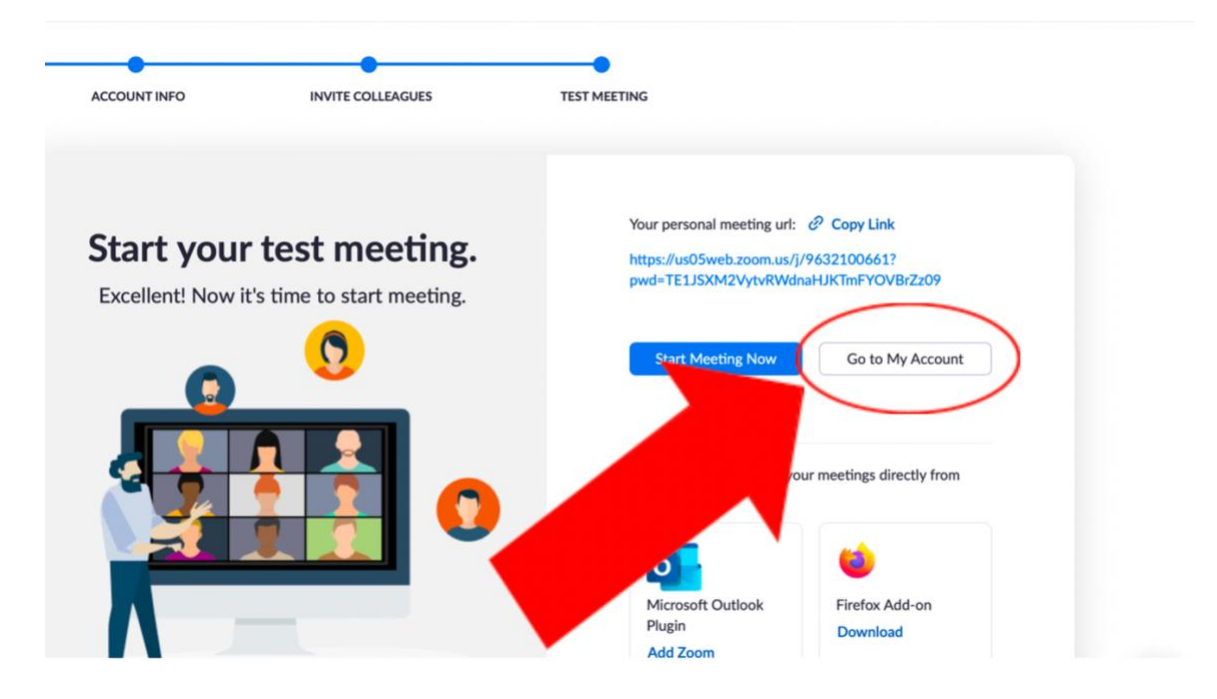

## How to access a meeting:

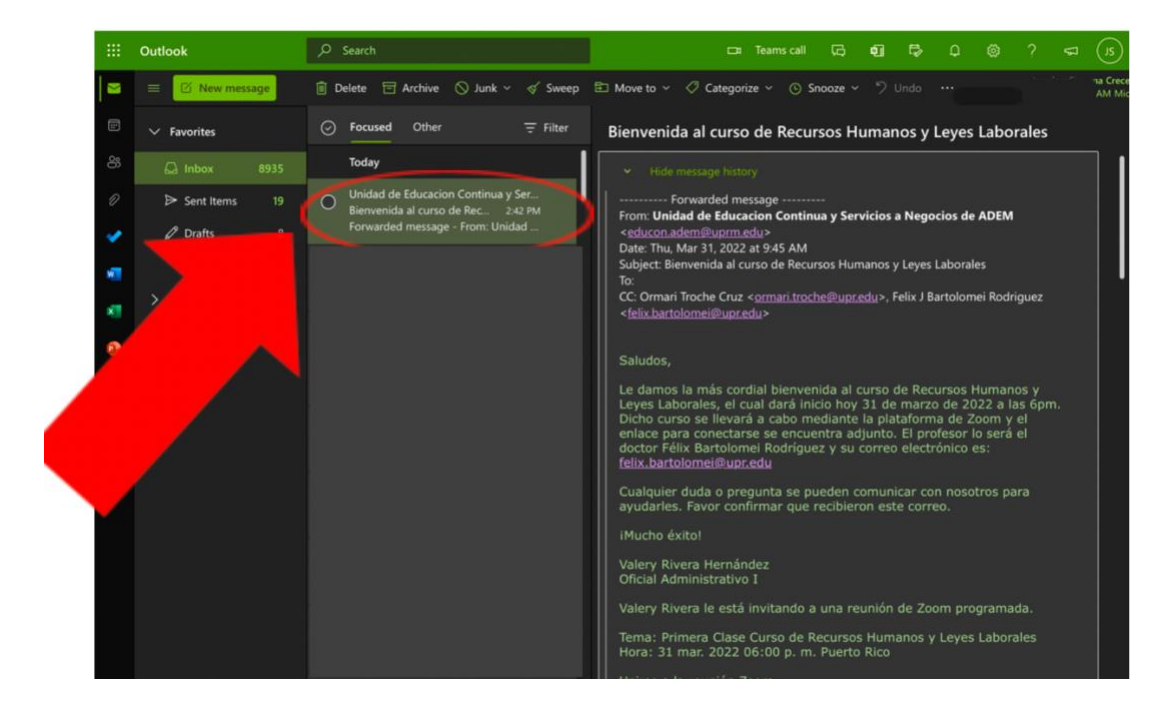

Step 1: Access your email and open the email invitation you received.

Step 2: At the end of the email, you should see a link like the one shown in the picture below. Press this link to access your meeting.

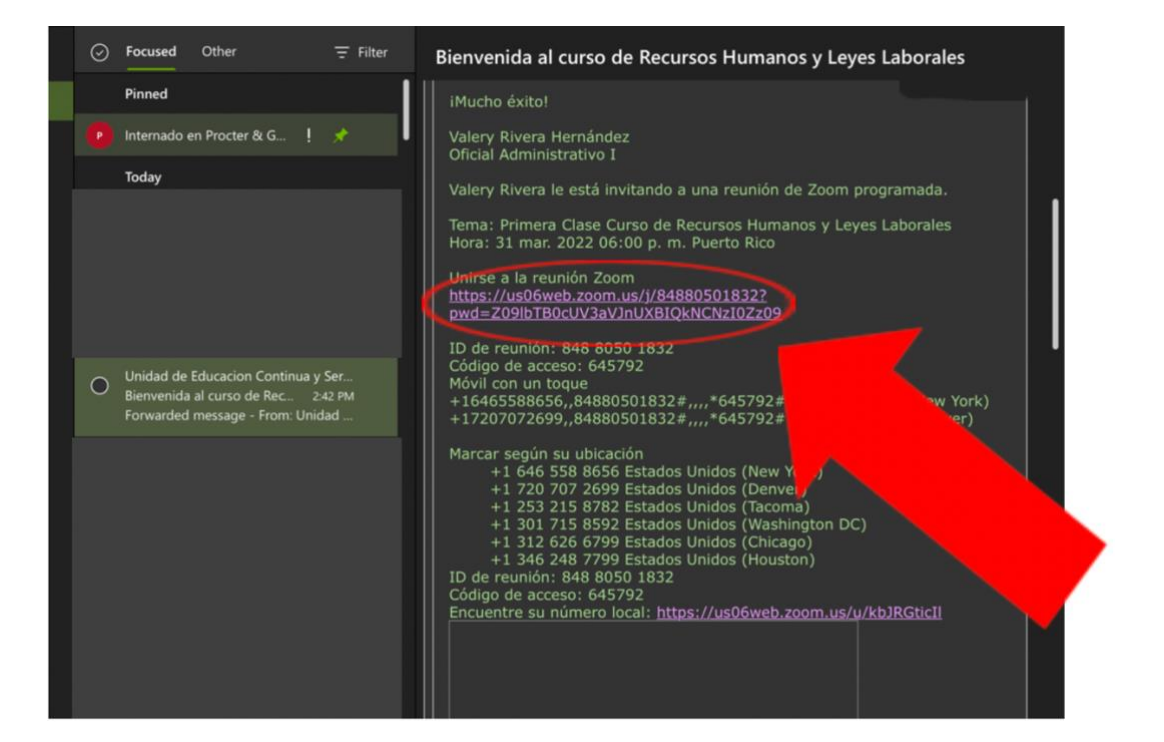

Step 3: Press "Launch Meeting."

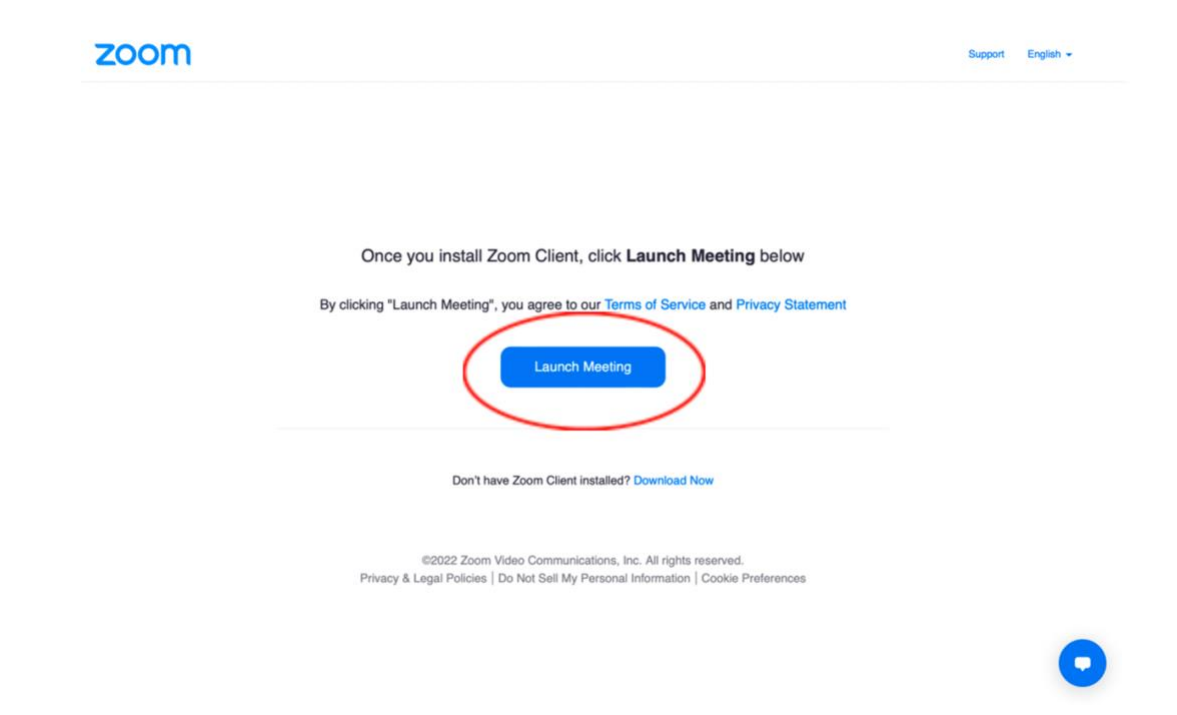

Step 4: Click "Join from Your Browser."

Support English +

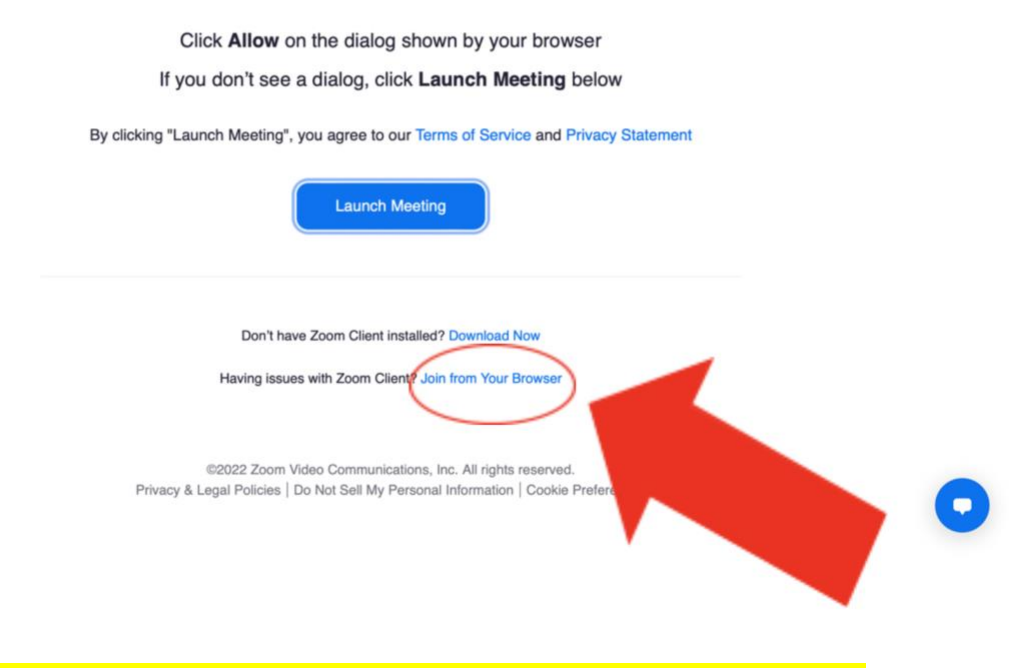

Step 5: If your name does not appear, you should write it and click "Join" to connect.

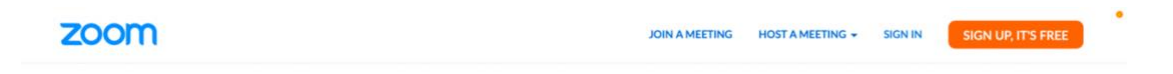

| Join Meeting                                                                    |                                                                                                    |
|---------------------------------------------------------------------------------|----------------------------------------------------------------------------------------------------|
| Your Name                                                                       |                                                                                                    |
| Jea                                                                             |                                                                                                    |
| Remember my name for future meetings                                            |                                                                                                    |
| By clicking "Join", you agree to our Terms of Services and Privacy<br>Statement |                                                                                                    |
| nioL                                                                            |                                                                                                    |
|                                                                                 |                                                                                                    |
|                                                                                 | المعند المعند المعند المعند المعند المعند المعند المعند المعند المعند المعند المعند المعند المعند المعند المعند<br>المعند المعند المعند المعند المعند المعند المعند المعند المعند المعند المعند المعند المعند المعند المعند المعند |
|                                                                                 |                                                                                                    |
|                                                                                 |                                                                                                    |
|                                                                                 |                                                                                                    |
|                                                                                 |                                                                                                    |
| © 2022 Zoom Video Communications, Inc. All rights                               | s reserved. Privacy & Legal Policies Support English +                                                                                                    |